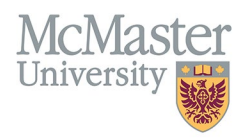

# HOW TO NAVIGATE LIFETIME PUBLICATIONS (CV MANAGEMENT)

TARGET AUDIENCE: FHS DB USER (FACULTY) Updated April 27, 2023

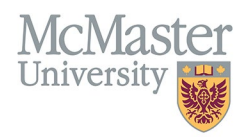

### LOGIN

Login to the system using your MacID/password or local login.

If you have any questions about how to login, refer to this user guide on our website <u>How to Login to FHS DB</u>

## **OVERVIEW**

This section is in the McMaster CV. All publications should be included. Publications must be sorted into the categories and subheadings listed in the McMaster CV Guidelines.

## **BEST PRACTICE**

Formatting of all entries should be consistent. Per the guidelines: The sequence of authors must be the exact replica of the sequence in which the manuscript was published. Do not add, remove, or reorder names. Contributions to books must include chapter title(s). Accepted for Publication should be in final form. Submitted publications must include the date submitted.

#### Examples

#### Peer Reviewed Journal Articles

1. A Potential Approach for Rapid Prenatal Diagnosis. Prenatal Information 2002; 23:67-82. 2002

#### Peer Reviewed Contributions to Books

1. Fetal Growth Abnormalities. IN: Fetal and Neonatal Ultrasonography. Edited by J (1998). National Publishers Group. 1998

# LIFETIME PUBLICATION INSTRUCTIONS

## LOCATING SECTION

Login to FHS DB and navigate to the CV Management menu on the left. Select Lifetime Publications.

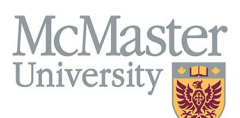

| × FHSDB McMaster                      |                                                                                                    |  |  |  |  |  |  |  |
|---------------------------------------|----------------------------------------------------------------------------------------------------|--|--|--|--|--|--|--|
| Home                                  | CV Menu options                                                                                                    |  |  |  |  |  |  |  |
| CV Management                         | Welcome to your CV Management page!<br>Please navigate to the menu options on the left panel to view your CV data.<br>Any entries that may need more details will be displayed below in the CV alerts. Click the hyperlink to view those entries. |  |  |  |  |  |  |  |
| B Education Background                |                                                                                                    |  |  |  |  |  |  |  |
| Professional Organizations            |                                                                                                    |  |  |  |  |  |  |  |
| University Appointments               |                                                                                                    |  |  |  |  |  |  |  |
| Employment History                    | To view and download you CV click the View CV button below. Toggle the Show Details switch to view more details CV.                                                                                                    |  |  |  |  |  |  |  |
| Scholarly and Professional Activities | Show Details                                                                                                    |  |  |  |  |  |  |  |
| Areas of Interest                     | View CV no                                                                                                    |  |  |  |  |  |  |  |
| Honours and Awards                    | CV Alerts                                                                                                    |  |  |  |  |  |  |  |
| Courses Taught / Supervisorships      | There are no items for review at this time.                                                                                                    |  |  |  |  |  |  |  |
| Contributions to Teaching Practice    |                                                                                                    |  |  |  |  |  |  |  |
| Research Funding                      |                                                                                                    |  |  |  |  |  |  |  |
| Lifetime Publications                 |                                                                                                    |  |  |  |  |  |  |  |
| Presentations at Meetings             |                                                                                                    |  |  |  |  |  |  |  |
| Patents and Copyrights                |                                                                                                    |  |  |  |  |  |  |  |
| Administrative Responsibilities       |                                                                                                    |  |  |  |  |  |  |  |
| Other Responsibilities                |                                                                                                    |  |  |  |  |  |  |  |

## FEATURES

The section will be displayed upon selection. Users can sort and search within the list as well as add, edit, delete, and filter the entries.

| Lifetime Publication O Add               |                                            |                        |                        |      |                                                                                        | Add                                                                                                    |                                                      |        |       |            |                    |                        |
|------------------------------------------|--------------------------------------------|------------------------|------------------------|------|----------------------------------------------------------------------------------------|----------------------------------------------------------------------------------------------------|------------------------------------------------------|--------|-------|------------|--------------------|------------------------|
| Showing 1 to 9 of                        | 9 entries                                  |                        |                        |      |                                                                                        |                                                                                                    |                                                      |        |       | Fil        | ter                |                        |
| CV Heading  🍦                            | Туре                                       | Status 🔺               | Role 🝦                 | PR 🔅 | Authors                                                                                | Title                                                                                                    | Rest of<br>Citation                                  | ¢ IF ¢ | Pres. | Tr.<br>Pub | Date 🔶 Highlight 🍦 | ¢                      |
| Peer Reviewed<br>Journal Articles        | Journal<br>Article                         | Accepted<br>/ In Press | Second<br>Author       | N    | House I., room<br>- Margari,<br>Harrison F. Care<br>- Displace I. San<br>- Displace I. | How Often are Late Preterm<br>Births Due to Non-Evidence<br>Based Practices? Analysis<br>from a retrospective cohort<br>study at two tertiary referral<br>centres in a nationalized<br>healthcare system. | BJOSG 2013 Aug 7.<br>doi:10.1111/1541-<br>0522.12401 |        | N     | N          | 2013<br>Aug 07     | <u>ار</u><br>۵         |
| Non Peer<br>Reviewed<br>Journal Articles | Non Peer<br>Reviewed<br>Journal<br>Article | Published              | First<br>Author        | N    | 1                                                                                      | Invasive Monitoring in<br>Obstetrics.                                                                                                    | Hospital Medicine, October<br>1997                   | r      | N     | N          | 1997<br>Oct        | \?<br>∕∕<br>■          |
| Peer Reviewed<br>Journal Articles        | Journal<br>Article                         | Published              | Named<br>Co-<br>author | Y    | Contract - L<br>Contract - L<br>Contract - L<br>South - L                              | Pre-Eclampsia and CVP's.                                                                                                    | South African Medical Journal, 1996;86(3):273.       |        | N     | N          | 1996               | <i>₽</i> *<br><u> </u> |

# DATA ENTRY FORM

The form contains prompts showing fields that are mandatory and allows additional non – CV details to be added.

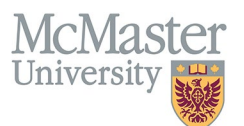

| Create Lifetime Publication | ×                                    |
|-----------------------------|--------------------------------------|
|                             |                                      |
| Fields with * are required. |                                      |
| Publication Type*           | Publication Status* (?)              |
| Select v                    |                                      |
| Publication Role*           | Journal Impact Factor                |
| Select                      |                                      |
| Peer Reviewed               |                                      |
| Authorship*                 | Non - CV details<br>can be added     |
| Title*                      |                                      |
| Mandatory fields            |                                      |
| Rest of Citation*           |                                      |
|                             |                                      |
| Date* (month/day optional)  | Presentation Trainee Publication     |
| yyyy I v dd                 | no                                   |
| Highlights ①                |                                      |
| -Select                     |                                      |
|                             | Save when completed Save Save × Back |

# **NEED SUPPORT?**

All FHS DB User Guides can be found on the FHS DB website